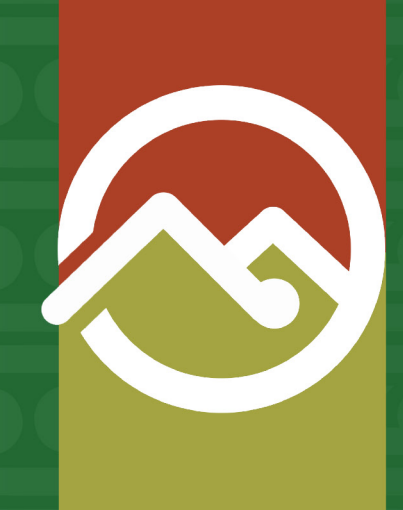

# Pātaka Whenua Step-By-Step Guides

# Become a registered Pātaka Whenua user

Date produced: 25 July 2024 Last modified: 25 July 2024

This step-by-step guide will help you through the steps to become a registered Pātaka Whenua user. Being a registered user means you can:

- Create and submit applications online.
- Save and return to your incomplete applications.
- Track progress of your applications.
- · Pay filing fees.
- Submit enquiries.
- Receive notifications on your applications and enquiries from the court.
- Update your profile information.
- Download reports.

### Accessing Pātaka Whenua

#### Step 1

In your web browser, visit the Māori Land Court website <u>www.māorilandcourt.govt.nz</u> and click the green tab in the top right area labelled "*Pātaka Whenua – our online portal*".

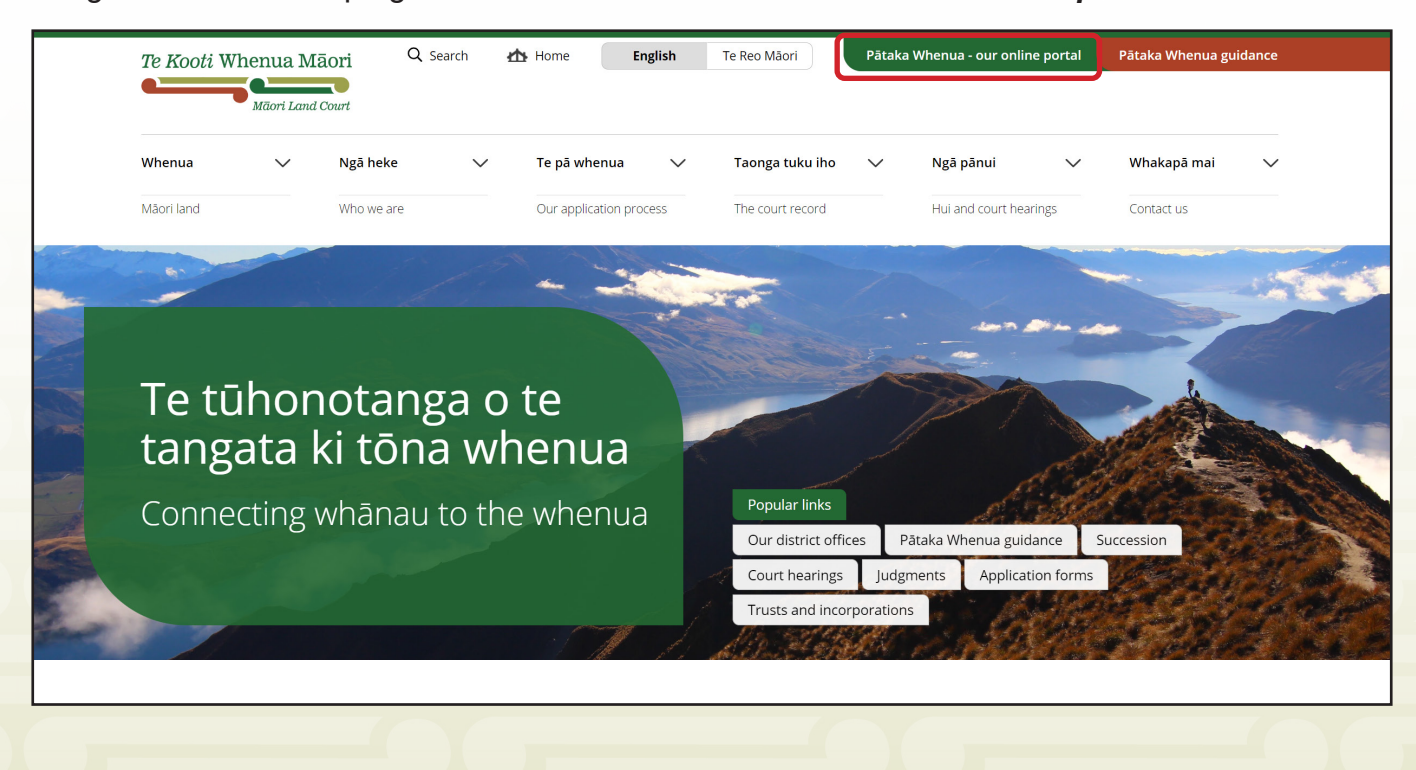

## Step 1

Once you have the Pātaka Whenua portal open, click "Register" or "Create account".

| Pātaka Whenua                                                                                                    |                                                                                                    | 2 Create account | 🔒 Login   N | Māori Land Court > |
|----------------------------------------------------------------------------------------------------|----------------------------------------------------------------------------------------------------|------------------|-------------|--------------------|
| Kia ora<br>Nau mai ki Te Kooti Whenua Māori<br>Welcome to Māori Land Court online                                                    | services.                                                                                                    |                  |             |                    |
| You do not need to register or login t                                                                                               | o access Māori Land Information.                                                                                                    |                  |             |                    |
| Hover over the menu on the left s This will expand the Search menu     Block     Document     Management Structure, or     Ownership | ide of the screen and click on the magnifying glass to select Search.<br>, you can now click on the type of record you would like to search for, either: |                  |             |                    |
| Register                                                                                                    | Want to become a registered user of Pätaka Whenua? As a registered user you can track your application or enquiry and print reports.                     |                  |             |                    |
| Login                                                                                                    | Already registered? Login to submit your applications or enquiry and track your progress.                                                                |                  |             |                    |
| Submit an application                                                                                                    | Want to file an application without registering? Click the button to continue as a guest user.                                                           |                  |             |                    |
| Submit an enquiry                                                                                                    | Need to ask us a question? Click the button to submit an enquiry.                                                                                        |                  |             |                    |

# Step 2

Te Kooti Whenua Māori

Māori Land Court

Using the boxes provided, fill in the requested personal details.

|                                                              |                                                      |                         |                    |                                      | 🛓 Create account   🖻 Login   Mãori La            |
|--------------------------------------------------------------|------------------------------------------------------|-------------------------|--------------------|--------------------------------------|--------------------------------------------------|
| Create an account                                            |                                                      |                         |                    |                                      |                                                  |
| Personal details                                             |                                                      |                         |                    |                                      |                                                  |
| First name(s) *                                              | Middle nan                                           | ne(s)                   |                    | Last name(s) *                       |                                                  |
| First name                                                   | Your mide                                            | dle name                |                    | Your last name                       |                                                  |
| Password *                                                   |                                                      |                         | Confirm password * |                                      |                                                  |
| Password                                                     |                                                      |                         | Confirm password   |                                      |                                                  |
| Password must be minimum 10 characters, contain a I@#\$%%%*) | t least : 1 capital letter(s), 1 number(s) and 1 spe | cial character(s) (e.g. |                    |                                      |                                                  |
| Email *                                                      |                                                      |                         |                    |                                      |                                                  |
| We will send an email to you as part of the regi             | tration process.                                     |                         |                    |                                      |                                                  |
| I agree to your <u>terms and conditions</u> *                |                                                      |                         |                    |                                      | Cancel Register                                  |
| I agree to your <u>terms and conditions</u> *                |                                                      |                         |                    | <b>TIP:</b> Any field must be filled | Cancel Register<br>ds with a red asteri<br>l in. |
| I agree to your terms and conditions*                        |                                                      |                         |                    | TIP: Any field<br>must be filled     | Cancel Register                                  |
| agree to your terms and conditions*                          |                                                      |                         |                    | TIP: Any field<br>must be filled     | Cancel Register                                  |
| I agree to your terms and conditions*                        |                                                      |                         |                    | TIP: Any field<br>must be filled     | Carcel Register                                  |
| agree to your terms and conditions*                          |                                                      |                         |                    | TIP: Any field<br>must be filled     | Cancel Register                                  |

#### Step 3

After you have finished entering your email address, click anywhere on the white space outside of the box. The form will update so you can verify your email. Verification is a simple way for you to confirm you have access to the email that has been entered.

To verify your email, you will need to first complete the CAPTCHA by copying the displayed letters into the box provided, then click the *"Verify email"* button.

| aka Whenua 🕹 Create account   🛱 Login   Māori Land Court > |                  |                    |                |                                                                                 |
|------------------------------------------------------------|------------------|--------------------|----------------|---------------------------------------------------------------------------------|
| Create an account                                          |                  |                    |                |                                                                                 |
| Personal details                                           |                  |                    |                |                                                                                 |
| First name(s) +                                            | Middle name(s)   |                    | Last name(s) + |                                                                                 |
| Test                                                       | Your middle name |                    | Account        |                                                                                 |
| Password *                                                 |                  | Confirm password * |                |                                                                                 |
|                                                            |                  |                    |                |                                                                                 |
| Email *<br>no@nomail.com                                   |                  |                    |                | Type the characters you see in     the picture below     Implement C     mgkmmk |
|                                                            |                  |                    |                | Cancel Register                                                                 |

- The CAPTCHA will display 6 characters as a mix of letters and numbers. If the sequence is difficult to read, you can click the circular arrow to generate a new one.
- If you do not see 6 characters in the CAPTCHA box, make sure your browser zoom is set to 100% and your browser window is maximised to full screen.

#### Step 4

A verification code will be sent to the email address that you entered. Enter this code into the box provided and click *"Verify"*.

|                       | Please check your email and enter the verification code to activate your account.                             |
|-----------------------|----------------------------------------------------------------------------------------------------|
| Value cannot be blank | Verify                                                                                                    |
|                       | Your verification code will remain active till 10 mins                                                        |
| If you                | didn't receive the email, <b>please re-enter</b> your email address and click the <b>verify email</b> button. |
|                       | If you still having problem please call us at :0800                                                           |

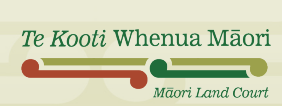

#### Step 5

Once your email has been verified, you need to set your username. Pātaka Whenua will automatically generate a username based off your email address but you can change this if you prefer a different one.

To do this, click in the **Username** box provided, delete the text that was automatically entered and type in your preferred username.

| Congratulations your email has been verified.<br>Please continue with Security details below and complete process |
|----------------------------------------------------------------------------------------------------|
| Username *                                                                                                    |
| You.can.choose.your.name                                                                                          |

#### Step 6

Next, fill in the **Security Details** section by selecting a question from the drop-down menu for both **Security question 1 & 2**. Type an answer for each question into the boxes provided.

|                | ,                                              |                       |   |
|----------------|------------------------------------------------|-----------------------|---|
| Security l     | Details                                        |                       |   |
| Security de    | ails helps us with the process of your account |                       |   |
| Security quest | on 1 *                                         | Security question 2 * |   |
| Select         |                                                |                       | , |

#### Step 7

Te Kooti Whenua Māori

Māori Land Court

Once you are happy with your username and have answered each security question, make sure to **tick the box** to agree to the terms and conditions, then click *"Register"*.

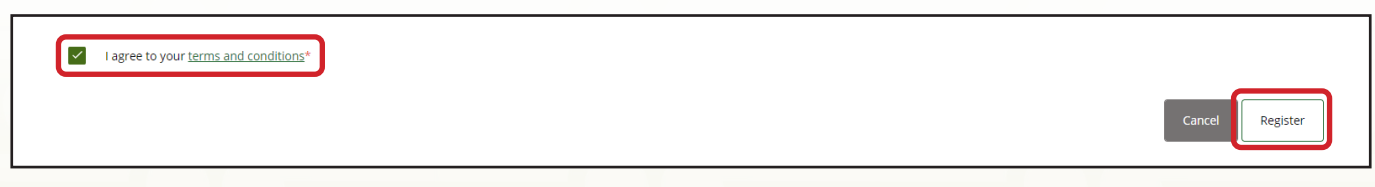

A confirmation page will display. You can click "*Login*" to access the Pātaka Whenua login page where you can now enter your username and password to access the portal as a registered user.

| Te Koo      | oti Whenua Māori | Pātaka Whenua 🛓 Create account   👌 Login   Māori Land Court > |
|-------------|------------------|---------------------------------------------------------------|
| <b>11</b> D | Dashboard        | Te Kooti Whenua Māori                                         |
| <b>Ø</b> 8  | Block Map        | Mäori Land Court                                              |
| Q S         | search >         |                                                               |
|             |                  |                                                               |
|             |                  |                                                               |
|             |                  | Congratulations you are now registered with Maori Land Court  |
|             |                  | Please Login and go to your Dashboard.                        |
|             |                  |                                                               |
|             |                  |                                                               |
|             |                  |                                                               |